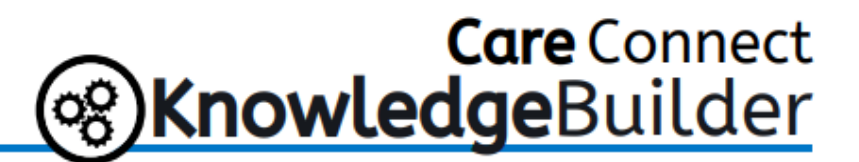

# **Ambulatory: COVID-19 Vaccine Administration for Employees**

The COVID-19 vaccine will be administered to employees through employee health as part of the employee medical record.

#### Important Notes

- Access Associates from Occupational Medicine/Team Member Health Services will be responsible for scheduling employee appointments for the COVID-19 vaccine.
- Providers or APPs in Occupational Medicine/Team Member Health Services will need to place the bulk order for the COVID-19 Vaccine.
- Access Associates from Occupational Medicine/Team Member Health <u>must</u> verify and update employee name, DOB, employee ID and home address (including zip)—this step is important in order to successfully transmit the information over to NYSIIS.

#### **Intended Workflow**

- 1. Schedule the appointment from Workday List.
- 2. Place Bulk Orders (should be placed for vaccine in stock).
- 3. Check-In the Patient.
- 4. Administer the Vaccine.
- 5. Schedule the 2<sup>nd</sup> COVID-19 dose.
- 6. Link Orders in Appt Request Workqueue.

### From the Appointment Desk:

1. Log into Care Connect—if you have more than one job role, select the TMHS Front Desk job.

| Job: TMHS Front Desk [T00556] |        |
|-------------------------------|--------|
|                               |        |
| Continue                      | Cancel |
|                               |        |

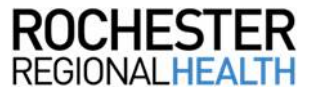

2. Find the employee name in the patient lookup window by searching *8647-lastname, firstname* and click **Select**.

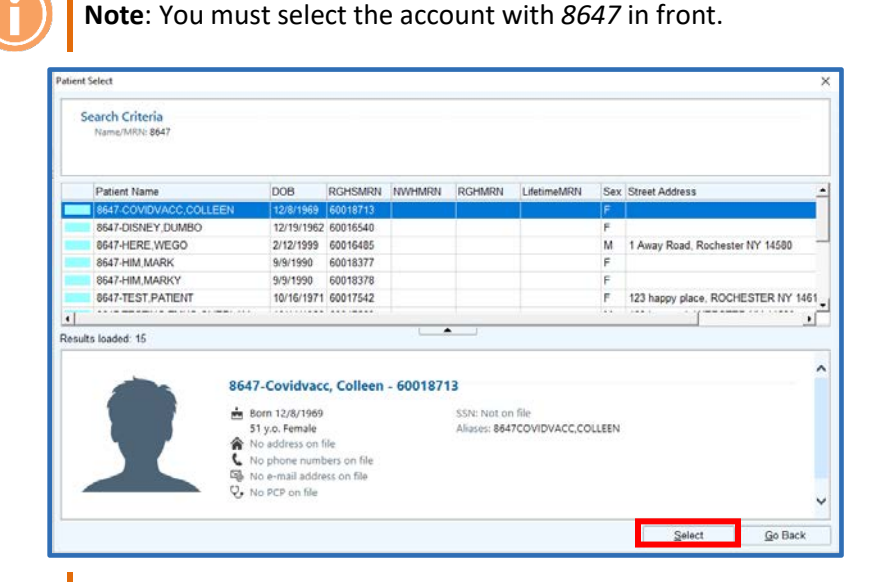

**Note**: The employee medical record will have numbers before the name. Do <u>not</u> schedule the COVID vaccine through the employee's patient medical record.

3. From Demographics, open Employment information.

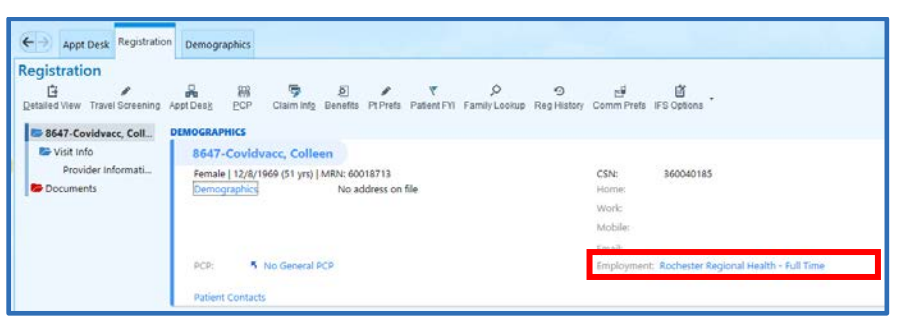

4. Verify *Employee ID* to confirm identity.

| Patient | t Employer Informatio | 'n                    |                    | ×                  |
|---------|-----------------------|-----------------------|--------------------|--------------------|
| Er      | mployer:              | ROCHESTER REGIONAL HE | Employment status: | Full Time 🔎        |
| Ad      | ddress:               | 100 KINGS HIGHWAY S   | Employment date:   | 12/16/2014         |
|         |                       |                       | Employee ID:       | 12356              |
| Ci      | ty (or ZIP):          | ROCHESTER             | Occupation:        | Nurse              |
| St      | ate:                  | NY ZIP: 14617-5504    | Phone:             | 585-922-4000       |
| Co      | ounty:                | MONROE Country: USA   | Fax:               |                    |
| 6       |                       |                       | <u>A</u> cc        | ept <u>C</u> ancel |

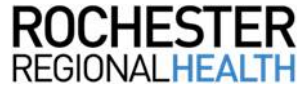

5. Click Make Appt.

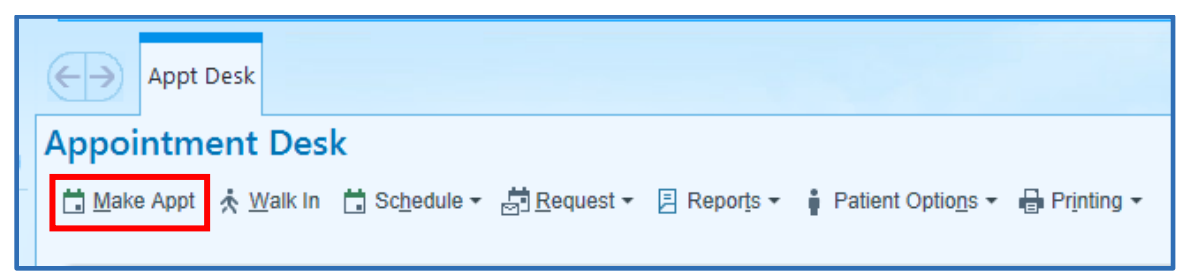

- 6. Schedule the appointment and click Search.
  - a. Department: Employee Health department at location employee will receive the vaccine
  - b. Appointment Notes: COVID-19 Vaccine
  - c. Visit Type: COVID-19 Vaccine
  - d. Provider or Resource: RRH COVID VACCINE CLINIC

| 4- Apartes Aparters                | 6      |            |      |            |       |      |      |                                                                                                    |            |
|------------------------------------|--------|------------|------|------------|-------|------|------|----------------------------------------------------------------------------------------------------|------------|
| Make Appointment                   |        |            |      |            |       |      |      |                                                                                                    |            |
| Department EMPLOYES PEAK           | HIDH   | 61 PE 1002 | L    |            |       |      |      | 2 App room East Test                                                                                                    |            |
| Visit Spec                         |        |            |      |            |       |      |      | Buffy Provide of Managers                                                                                                    |            |
| COND IN WACCHE (HIT                | 00004g |            |      |            |       |      |      | Province we construct the province of the province of the prov |            |
|                                    |        |            |      |            |       |      |      |                                                                                                    |            |
|                                    |        |            |      |            |       |      |      |                                                                                                    |            |
| Dittedala Scagner                  |        |            |      |            |       |      |      | 0                                                                                                    | <i>p</i> + |
| Provider/Resource                  | 4 121  | 12/10      | 1019 | 1012       | 1011  | 1214 | 1215 |                                                                                                    |            |
| RGH COVID VHOCHE CURIC<br>BODIN'SI | 0%     | -          | - 15 | Also Suite | 10.24 | - 7% | -    |                                                                                                    |            |
| 10205012                           | 1      |            |      |            |       |      |      |                                                                                                    |            |

### Placing Bulk Orders for the COVID-19 Vaccine:

1. Search My Reports in the Chart Search toolbar. Click My Reports.

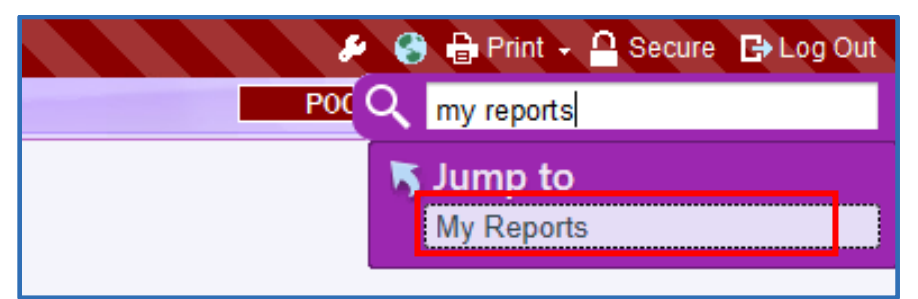

2. Click Library.

|                   |       | Reports X                                                                                    |                   |                         |
|-------------------|-------|----------------------------------------------------------------------------------------------|-------------------|-------------------------|
| $\leftrightarrow$ | Libra | ary                                                                                          |                   |                         |
| ~                 | Searc | h the library                                                                                | ,⊖ <u>S</u> earch | <b>X</b> C <u>l</u> ear |
| My Reports        |       |                                                                                              |                   |                         |
|                   | Adt   | Admissions                                                                                   |                   |                         |
|                   | ☆     | ADT 72 Hr Re-admissions<br>Report that displays all inpatient admission from yesterday       | that were di      | ischarged wi            |
| Library           | ☆     | ADT Admission Source By Unit Group<br>Used with IDB 31010000404 to display the percentage of | patients who      | came throu              |
|                   | ☆     | CDI INPATIENT ADMISSIONS YESTERDAY                                                           |                   |                         |

3. Type COVID-19 Vaccine Bulk Order and click Search.

| Library                     |                  |                |                                                  |
|-----------------------------|------------------|----------------|--------------------------------------------------|
| covid-19 vaccine bulk order | ( C <u>l</u> ear |                |                                                  |
|                             |                  | Show templates | $\approx \text{Colla}\underline{p}\text{se all}$ |

4. Click Run.

| l | ibrary                           |         |                  |               |                           |
|---|----------------------------------|---------|------------------|---------------|---------------------------|
|   | covid-19 vaccine bulk order      | OSearch | X C <u>l</u> ear |               |                           |
|   |                                  |         |                  | Show template | S ⊗ Colla <u>p</u> se all |
|   | COVID-19 VACCINE Bulk Order TMHS |         |                  | 🕨 Ru          | n 💉 Edit 👻 🔨              |
|   |                                  |         |                  |               | Details                   |

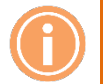

**Note**: To add the report as a favorite, click the **star**.

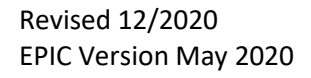

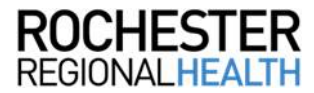

5. Highlight the patients for whom the order will be placed.

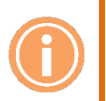

**Note**: Hold the CTRL button and left-click to highlight multiple names on the list at once, <u>or</u> click the **Select All** button.

6. Click Place Orders on the toolbar.

| ▼ <u>F</u> ilters \$ | O Options 🗸 🗁 Chart | %r Encounter + 🛿 🗄 Plac | e Orders     | ion 🗸 🗤 Trac <u>k</u> Pt | Outreach 🔒 HM Modifiers | + Add to List |     |
|----------------------|---------------------|-------------------------|--------------|--------------------------|-------------------------|---------------|-----|
|                      |                     |                         |              |                          |                         | <b>☆</b> €    | Sel |
| MRN                  | Patient             | DOB                     | Age Sex      | PCP                      |                         |               |     |
| 61019023             | Perinton, Edward    | 11/07/1989              | 30 y.o. Male |                          |                         |               |     |
| 61019024             | Perinton, Brandon   | 11/07/1989              | 30 y.o. Male |                          |                         |               |     |
| 61019031             | Radtest, Oliver     | 11/08/1989              | 30 y.o. Male |                          |                         |               |     |
| 61019032             | Radtest, Jeff       | 11/08/1989              | 30 y.o. Male |                          |                         |               |     |
| 61019033             | Radtest, Hank       | 11/08/1989              | 30 y.o. Male |                          |                         |               |     |
| 61019034             | Radtest, Nick       | 11/08/1989              | 30 y.o. Male |                          |                         |               |     |
| 61019035             | Radtest, Chris      | 11/08/1989              | 30 y.o. Male |                          |                         |               |     |

7. Choose the vaccination(s) to be given from the *Bulk Orders* preference list and click **Sign without Communication.** 

|             | Browse (F4) Preference List (F5)                                                                                                    | Clear Selected  |
|-------------|----------------------------------------------------------------------------------------------------|-----------------|
|             |                                                                                                    | Selected Orders |
| Bulk Orders | Bulk Orders                                                                                                    |                 |
|             | COVID-19 Phase 1A (EHS & LTC Residents Only)  Moderns SARS-CoV-2 Pitter SARS-CoV-2 Vacrine Vacrine Vacrine Vacrine                                                                                                    |                 |
|             | Manual Filtering                                                                                                    |                 |
|             | Aco                                                                                                    |                 |
|             | Labs Hemoglobin A1C Microalbumin, Ur Cocult Blood Screen, Random Stool Uipid Panel reflex to Direct LDL If trip-400 and 1001                                                                                                    |                 |
|             | Procedures     Mammography DEXA bone density     screening bilderal spine and hip                                                                                                    |                 |
|             | Referral         Ambulatory Referral to         Ambulatory Referral to           Colorectal Surgery         General Surgery         Ophthalmology           Ambulatory Referral to         Gastroenterology         Gastroenterology |                 |
|             | Chf         Basic Metabolic Panel         Hematocrit         Lipid Panel reflex to<br>Direct LDI If trip+400 and<br><1201 (FASTING)                                                                                                  |                 |
|             | Diabetes                                                                                                    |                 |
|             | Labs Hemoglobin A1C Lipid Panel reflex to Microalbumin, Ur                                                                                                    |                 |

8. You will see a pop-up instructing you to check In Basket to verify signing was—TMHS does <u>not</u> use In Basket. Click **OK** to clear alert.

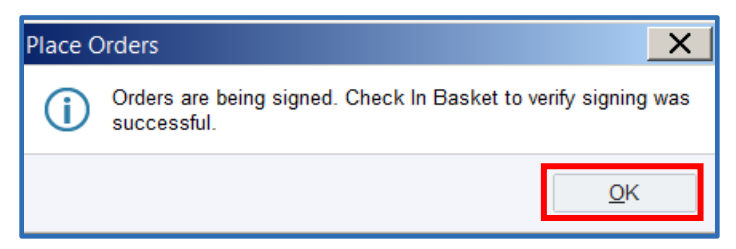

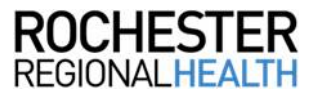

### Individual Patients/Walk-Ins who were Not Part of Bulk Orders

An order can be placed for an individual patient during an encounter and not as bulk ordering. This is helpful for patients who may have been ordered a vaccine after the bulk orders report was run, or were a walk-in for their appointment. The patient will have a syringe icon in the Open Imm Order column. Follow the same administering process that is used for bulk order patients.

| DOB    | Туре                | Last COVID-19 | Open Imm Order |  |
|--------|---------------------|---------------|----------------|--|
| 12/9/1 | COVID-19<br>VACCINE |               | ø              |  |
| 12/9/2 | COVID-19<br>VACCINE |               |                |  |

### **Checking In the Patient**

- 1. Check the employee in and complete registration workflow.
- 2. In the demographics field, be sure to indicate the *Employment status*. For Non-Employee providers, the *Employee ID* will be the provider's NPI number.

| Zouraci undirosodu         | Name: New Him                    | aon Booitional Into                                     | 22                | Advance Directives       |            |                    |                |
|----------------------------|----------------------------------|---------------------------------------------------------|-------------------|--------------------------|------------|--------------------|----------------|
| No photo for this patient. | Sex: () Female                   | Birth date: 8/8/1980                                    | Aliases           | 1 HIM,RELE               | ASE 🔺      |                    |                |
| Set Photo                  | Patient status:                  | Alive ,O                                                | Patient IDs:      | 1 E1887816               |            |                    |                |
|                            | Marital status:<br>Ethnic group: | 0                                                       | Patient type:     | dit Employer             | 1          |                    | ×              |
|                            |                                  |                                                         | Preferred form of | Employer:                |            | Employment status: | EHS - Employed |
| 1-Permanent                | 2-Temporary 3                    | -Confidential                                           |                   | Address:                 |            | Employment date:   |                |
| Address:                   |                                  | Contact information                                     | 1 Home Pl         |                          |            | Employee ID:       | 25625          |
| City (or ZIP):             |                                  |                                                         | 2 Work Ph         | City (or ZIP):<br>State: | O ZIP:     | Phone:             |                |
| State:                     | ,O ZIP: 14617                    | Email                                                   | donna ladeli:     | County:                  | O Country: | O Fax:             |                |
| County:                    |                                  | Comments:                                               |                   |                          |            |                    | Accept Cancel  |
| Country:                   | United States of America         | 9                                                       |                   |                          | 111        |                    |                |
| Patient Contact            | ⊻iew All                         | Employment Inform<br>Occupation:<br>Employer:<br>Phone: | ation             | View En                  | ployer     |                    |                |

| Employment Status Select    |   | $\Box$ $\times$ |
|-----------------------------|---|-----------------|
| Search:                     |   | <i></i> ,       |
| Title                       |   | Number          |
| Disablad                    |   | 100             |
| EHS - Employed              |   | 102             |
| EHS - Non-Employed Other    |   | 104             |
| EHS - Non-Employed Provider |   | 103             |
| Full Time                   |   |                 |
| Not Employed                |   | 3               |
| On Active Military Duty     |   | 6               |
| Part Time                   |   | 2               |
| Retired                     |   | 5               |
| I Self Employed             |   | 4               |
| Student - Full Time         |   | 7               |
| Student - Part Time         |   | 8               |
| Unknown                     |   | 9               |
| Welfare to Work             |   | 101             |
|                             |   |                 |
|                             |   |                 |
| -                           |   |                 |
|                             |   |                 |
|                             |   |                 |
|                             |   |                 |
|                             |   |                 |
| 14 categories loaded.       |   |                 |
| Accent                      | × | Cancel          |
| • <u>N</u> ocehi            |   | ouncer          |

3. Indicate employment status with an EHS selection.

### Administering the COVID-19 Vaccine from the Multi-Provider Schedule

1. Expand the Department Folder and select the **RGH COVID VACCINE CLINIC**.

| Sche         | Schedule                                  |       |       |       |        |      |  |  |
|--------------|-------------------------------------------|-------|-------|-------|--------|------|--|--|
|              | Dp <u>e</u> n Slots 👘 Chart 📋 Show Orders |       |       |       |        |      |  |  |
| Dec 09, 2020 |                                           |       |       |       |        |      |  |  |
| ۰ ا          | Dec                                       | ▶ ◀   | 2020  | •     |        |      |  |  |
| Su           | Мо                                        | Tu    | We    | Th    | Fr     | Sa   |  |  |
| 29           | 30                                        | 1     | 2     | 3     | 4      | 5    |  |  |
| 6            | 7                                         | 8     | 9     | 10    | 11     | 12   |  |  |
| 13           | 14                                        | 15    | 16    | 17    | 18     | 19   |  |  |
| 20           | 21                                        | 22    | 23    | 24    | 25     | 26   |  |  |
| 27           | 28                                        | 29    | 30    | 31    | 1      | 2    |  |  |
| 3            | 4                                         | 5     | 6     | 7     | 8      | 9    |  |  |
| Dept:        | EMPL                                      | OYEE  | HEAL  | TH RO | эн 🔎   | Ŧ    |  |  |
| + Cr         | eate                                      | ф     | -     |       |        |      |  |  |
| ► N          | ly Sch                                    | edul  | e     |       |        |      |  |  |
| ▼ EI         | MPLO                                      | YEE I | HEALT | TH RO | бH     |      |  |  |
|              | ₿ RG                                      | н со  | VID V | ACCIN | E CLII | NIC  |  |  |
|              | 🛟 TN                                      | IH OF | FSITE | HEAL  | TH SC  | REEN |  |  |
|              | 🎲 тм                                      | IH RG | H FLU | ROO   | И      |      |  |  |
|              | 🎲 TN                                      | IH RG | H PPD | REAL  | ROC    | м    |  |  |
|              | 🎲 ТМ                                      | IH RG | H ROO | OM 2  |        |      |  |  |
|              | 🎲 тм                                      | IH RG | H ROO | OM 3  |        |      |  |  |
|              | 🎲 ТМ                                      | IH RG | H ROO | OM 4  |        |      |  |  |
|              | 🛟 ТМ                                      | IH RG | H ROO | OM 5  |        |      |  |  |

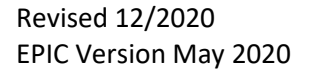

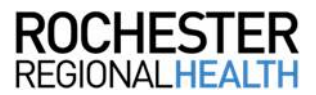

2. Click the patient name on the schedule to highlight the patient being administered the vaccine.

| Legal Name           | Med: Inf | Time        | Patient |                                     | DOB    | Туре                | Last COVID-19 |
|----------------------|----------|-------------|---------|-------------------------------------|--------|---------------------|---------------|
| 8647-Covidvacc, Test |          | 12:30<br>PM |         | 8647-Covidvacc, Test<br>20 y.o. / F | 12/9/2 | COVID-19<br>VACCINE |               |

3. Click Imm Clinic.

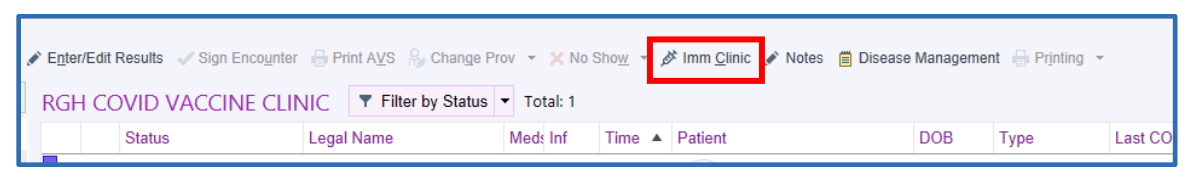

4. Click the selection tool to select the appropriate vaccine.

| 8647-Covid  | lvacc, Test |      |                   | COVID-19 Vaccine<br>Next due on 1/1/2021 |      | Age.<br>Geoder | 20 y.o.<br>Female | DOB:<br>MIRN | 12/9/2000<br>60018725 | Chart Review<br>Immunizations | Allargies<br>Not on File |
|-------------|-------------|------|-------------------|------------------------------------------|------|----------------|-------------------|--------------|-----------------------|-------------------------------|--------------------------|
| lmm:        | 1           |      | θ                 |                                          | 0    | Site           |                   |              |                       |                               |                          |
| Lot #:      | 0           |      | Date:             | <b>e</b> a                               | 1.01 |                |                   |              |                       |                               |                          |
| Dose        | θ           | θ .0 | Route.            | θ                                        |      |                |                   |              |                       |                               |                          |
| Silling Dx: |             |      | Mig               | θ                                        |      |                |                   |              |                       |                               |                          |
| ilven By    | 0           |      | VIS Publish Date: | θ                                        |      |                |                   |              |                       |                               |                          |
| Sup Prov:   | 0           |      | NDC:              | 0                                        |      |                |                   |              |                       |                               |                          |
| veduct:     |             |      | Exp Date:         |                                          |      |                |                   |              |                       |                               |                          |
| Comment:    |             |      |                   |                                          |      |                |                   |              |                       |                               |                          |

5. Complete the remaining hard stops. Indicate the site the vaccine was given, date VIS was given, public health emergency and priority. Click **Administer.** 

| 647-Co | vidvacc, Te   | est             |                     | COVID-15 Veccine<br>Next due on 1/1/2821 |   | Age<br>Gender                           | 20 y.o.<br>Forsale  | DOB<br>MRN: | 12/5/2000<br>60018725    | Chart Review<br>Winnunizations | Allergies<br>Not on File  |
|--------|---------------|-----------------|---------------------|------------------------------------------|---|-----------------------------------------|---------------------|-------------|--------------------------|--------------------------------|---------------------------|
|        | Pfizer Sam-co | v-2 Vaccination |                     |                                          | p | Site:                                   | Left deltoid        |             | 9                        | D RD LVL RVL                   |                           |
| 1      |               | θ               | Date:               | 12/11/2020                               |   | Was concent obtain                      | red to send data to | 0.0         | Yes No                   |                                |                           |
|        | 0.3           | nL              | P Route             | Intranuscular                            |   | VIS Given                               |                     | De          | Yes No                   |                                |                           |
| Dat    |               |                 | Mig.                | Pfizer Inc                               |   | Date VIS Given                          |                     | D           |                          |                                |                           |
| By:    | SNOW, BERN    | IADETTE         | D VIS Fublish Date: | 0                                        |   | FOR FLU CLINIC I                        | PN USE ONLY Vaccine | D           |                          |                                |                           |
| ov:    |               | θ               | P NOC.              | θ                                        |   | was assessed & de<br>Dublic Health Emer | logaled by          |             | 0.0140 40                |                                |                           |
| t      |               |                 | Exp Date:           | θ                                        |   | Priorie (Directoria)                    | Gran                | 11          | COVID-19                 |                                | 170                       |
| ert    |               |                 |                     |                                          |   | r norej r spomen                        | uroop.              | D           | Healthcare Providers - F | MS Healthcare Providers - Oth  | er ITC Facility Residents |

**Note**: The expiration date may not show on the vial. <u>Enter 12/31/2069 as the expiration date</u> <u>for each vaccine</u>. The supervising provider should be the provider on site that day ordering the vaccine.

The NDC and lot number will be carried over during the clinic. Verify that the NDC and lot number is correct for each administration.

6. For patients who have previously received a dose, the header in the immunization clinic will show a banner stating when the next dose is due.

| 8647-Covidvacc, Test | COVID-19 Vaccine<br>Next due on 1/1/2021 | Age:<br>Gender: | Chart Review<br>Immunizations | Allergies<br>Not on File | ]   |
|----------------------|------------------------------------------|-----------------|-------------------------------|--------------------------|-----|
|                      |                                          |                 |                               |                          | - C |

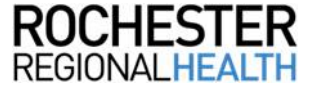

### Scheduling the Second COVID-19 Vaccine Dose

Scheduling from the Active Requests tab on the Appointment Desk will automatically link the order to the scheduled appointment.

#### From the Appt Desk:

1. Click the **Active Requests** tab. Highlight the 2<sup>nd</sup> dose COVID-19 vaccine order and click **Schedule**.

| aren anning (Coll)            |                                        |                                                                                                    |                                       |                                            |                                             |               |
|-------------------------------|----------------------------------------|----------------------------------------------------------------------------------------------------|---------------------------------------|--------------------------------------------|---------------------------------------------|---------------|
| Covid, Eight                  | MRN<br>DOB:<br>SSN:<br>Home:<br>Tempor | ary Address                                                                                                    | 60018019<br>12/18/1958<br>xxx-xx-4493 | Sex: Male<br>Age: 61 yrs<br>Lang:<br>Work: | Reg Sts. New<br>Email:<br>Intrp:<br>Mobile: | No past appts |
|                               | Confide                                | and a distance of the second second sec |                                       |                                            |                                             |               |
|                               | Confide                                | ntial Address;                                                                                                    |                                       |                                            |                                             | No Shows      |
|                               | Confide                                | ntial Address;                                                                                                    |                                       |                                            |                                             | No Shows      |
|                               | Confide                                | ntial Address;                                                                                                    |                                       |                                            |                                             | No Shows      |
| ture Admissions Agtive Requer | Confide                                | Creation Date Expire Dat                                                                                                    | e Appt Req Date Class                 | Request Notes                              | Category                                    | No Shows      |

2. Check the Auto-Search box.

| ÷   | → Appt Desk A     | opt Entry                |                               |                 |                |                             |                 |                 |                                              |
|-----|-------------------|--------------------------|-------------------------------|-----------------|----------------|-----------------------------|-----------------|-----------------|----------------------------------------------|
| Ma  | ke Appointme      | ent                      |                               |                 |                |                             |                 |                 | @ v* X                                       |
| De  | partment EMPLOYE  | E HEALTH RGH [864701002] | 2 -                           | Appt notes:     | 2nd dose       |                             |                 | Expand r        | otes 🔽 Share notes                           |
| Vis | iit type:         |                          | Ex/Dx                         | Provider or res | iource:        |                             |                 |                 | Patient Ontings                              |
|     |                   |                          | Q                             |                 |                |                             | Q               | Provider        | Start search on:                             |
|     | COVID-19 MODERNA  | A 2ND DOSE [117002605]   |                               | RGH COVID       | VACCINE CLINIC | [G02513] in EMPLOYEE HEALTH | RGH [864701002] | C Department    | 1/7/2021                                     |
|     |                   |                          |                               |                 |                |                             |                 | C Specialty     | 4 January ▶ 4 2021 ▶                         |
|     |                   |                          |                               |                 |                |                             |                 | Drop (02)       | SMTWTFS                                      |
|     |                   |                          |                               |                 |                |                             |                 | Team            | 3 4 5 6 7 8 9                                |
|     |                   |                          |                               |                 |                |                             |                 |                 | 17 18 19 20 21 22 23<br>24 25 26 27 28 29 30 |
|     |                   |                          |                               |                 |                |                             |                 |                 | 31 1 2 3 4 5 6<br>Today                      |
|     |                   |                          |                               |                 |                |                             |                 | - Advanced Opti | ons                                          |
|     |                   |                          |                               |                 |                |                             |                 | View:           | 2                                            |
|     |                   |                          |                               |                 |                |                             |                 | All Times, Sing | gle Provider 🔹 🖬                             |
|     |                   |                          |                               |                 |                |                             |                 | E Recur         |                                              |
|     |                   |                          |                               |                 |                |                             |                 | Auto search     | ar lar                                       |
|     |                   |                          |                               |                 |                |                             |                 | C Schedule at   | 30.74                                        |
|     |                   |                          |                               |                 |                |                             |                 | RGH [101001]    |                                              |
|     |                   |                          |                               |                 |                |                             |                 | ☐ Use patient   | prefs                                        |
|     |                   |                          |                               |                 |                |                             |                 | Combine de      | nts                                          |
|     |                   |                          |                               |                 |                |                             |                 | ☐ Resource re   | quests                                       |
| 5   | Deserved Comm     |                          |                               |                 |                |                             |                 |                 |                                              |
|     | Procedure:        | MODERNA S                | ARS-COV-2 VACCINE 2ND DOSE AF | PT St           | atus           | Needs Scheduling            |                 |                 |                                              |
|     | Requested appt da | ate: 1/7/2021            |                               | Au              | thorizing:     | Rolls, William P, MD in RM  | IG NORTHRIDGE   |                 |                                              |
|     | Expires:          | 1/7/2021                 |                               | Pri             | iority:        | Routine                     |                 |                 |                                              |
| -   | Diagnosis:        | Prophylactic             | measure [Z29.9]               |                 |                |                             |                 |                 |                                              |
|     | Action            | Date and Time            | User Detail                   | 5               |                |                             |                 |                 |                                              |
|     | Request Created   | 12/10/2020 13:34         | Rolls William P MD Order      | only Encount    | ter            |                             |                 |                 |                                              |
|     |                   |                          |                               |                 |                |                             |                 |                 |                                              |
|     |                   |                          |                               |                 |                |                             |                 |                 |                                              |
|     |                   |                          |                               |                 |                |                             |                 |                 |                                              |
|     |                   |                          |                               |                 |                |                             |                 |                 |                                              |
|     | Display 🕶         |                          |                               |                 |                |                             | Search Wa       | it List         | Clgar Cancel                                 |
|     |                   |                          |                               |                 |                |                             |                 |                 |                                              |

Revised 12/2020 EPIC Version May 2020 **Note**: Use the selection tool to populate the Provider or Resource field if it is not auto-populated. By clicking Auto-Search, the system will prevent scheduling the vaccine too soon.

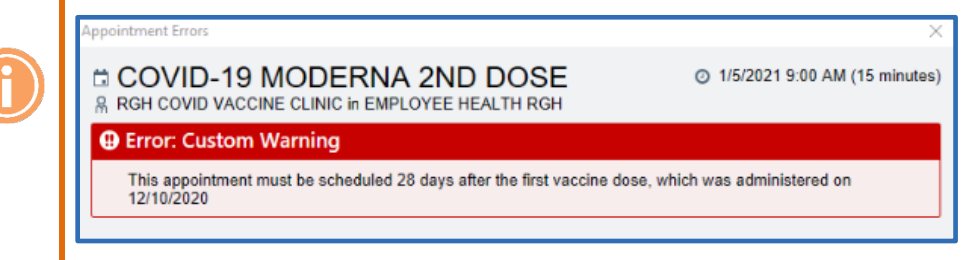

3. Double-click on the desired time slot and click Schedule.

| ←→ Appt Deck Appt Entry                    |                                          |                |         |               |            |                    |                    |
|--------------------------------------------|------------------------------------------|----------------|---------|---------------|------------|--------------------|--------------------|
| Provider Schedule                          |                                          |                |         |               |            |                    | 0 Z X              |
| RGH COVID VACCINE CLINIC (002513)          | In EMF . Single Provider                 | -              |         |               |            | N/2001             |                    |
| 1% Thu 1/7/2021                            | COVID-19 MODERNA 2ND DOSE - 15 minute    | 5              |         |               |            | To I a land on I a | Visits (No limits) |
| Time Pri? MRN                              | Name                                     | Visit Type     | Len     | Appt Notes    |            |                    | <u>^</u>           |
| 4 8.00 a 60018729                          | 8674-Covidvacc,Sidebar2                  | MODERNA        | 15      |               |            |                    |                    |
| 5 8:15 a                                   |                                          |                |         |               |            |                    |                    |
| 5 8:30 a                                   |                                          |                |         |               |            |                    |                    |
| 5 8:45 a                                   |                                          |                | 1       |               |            |                    |                    |
| 5 9.00 a                                   |                                          |                |         |               |            |                    |                    |
| 5 9.15 a                                   |                                          |                |         |               |            |                    |                    |
| 5 9:30 a                                   |                                          |                |         |               |            |                    |                    |
| 5 9:45 a                                   |                                          |                |         |               |            |                    |                    |
| 5 10:00 a                                  |                                          |                |         |               |            |                    |                    |
| 5 10.15 a                                  |                                          |                | -       |               |            |                    |                    |
| 5 10.30 a                                  |                                          |                |         |               |            |                    |                    |
| 5 10.45 8                                  |                                          |                | -       |               |            |                    |                    |
| 5 11:00 a                                  |                                          |                | -       |               |            |                    |                    |
| 5 11:30 -                                  |                                          |                |         |               |            |                    |                    |
| 5 1145 a                                   |                                          |                |         |               |            |                    |                    |
| 5 12:00 0                                  |                                          |                | -       |               |            |                    |                    |
| 5 12-15 p                                  |                                          |                |         |               |            |                    |                    |
| 5 1230 0                                   |                                          |                | -       |               |            |                    |                    |
| 5 1245 p                                   |                                          |                |         |               |            |                    |                    |
| 5 1.00 p                                   |                                          |                |         |               |            |                    |                    |
| 3 1:15 0                                   |                                          |                |         |               |            |                    |                    |
| 5 1:30 p                                   |                                          | 1              | -       |               |            |                    |                    |
| 5 1:45 p                                   |                                          |                | -       |               |            |                    |                    |
| 5 2:00 p                                   |                                          | -              |         |               |            |                    |                    |
| 5 2.15 p                                   |                                          |                |         |               |            |                    |                    |
| 5 2:30 p                                   |                                          | 1              |         |               |            |                    |                    |
| 5 2:45 p                                   |                                          |                |         |               |            |                    | -1                 |
|                                            |                                          | 1              |         |               |            |                    |                    |
| d Day 🖡 d Week 🖡 🚽                         | Hitre Providers 🛛 🖓 Restri               | ctions         | Г       | Skip full day | Show joint |                    | Default Widths     |
| <ul> <li>January &gt; &lt; 2021</li> </ul> | Date                                     | Provide        | r       | Arrive By     | Appt Time  | Len                | Appt Notes         |
| Sun Mon Tue Wed Thu                        | Fri Sat COVID-19 MODERNA 2ND DOSE [11700 | 2605]          |         |               |            |                    |                    |
| 27 28 29 30 31                             | 1 2 1/7/2021 RGH COVID                   | VACCINE CLINIC | [G0251: | 3] in EMPLO   | 8:30 a     | 15 2nd do          |                    |
| 10 11 12 13 14                             | 15 16                                    |                |         | 1             |            |                    |                    |
| 17 18 19 20 21                             | 22 23                                    |                |         | <u> </u>      |            |                    |                    |
| 31 25 26 27 28                             | 28 30                                    |                |         |               |            |                    |                    |
| Today                                      |                                          |                |         |               |            |                    |                    |
|                                            |                                          |                |         |               |            | chedule Wait Lis   | I Back Up Cancel   |

4. Review the Appointment information and click Accept.

| Appt at 8:30 AM (15 min)                 | GENERAL HOSPITAL                                                                                   |                     |
|------------------------------------------|----------------------------------------------------------------------------------------------------|---------------------|
| OVID-19 MODERNA 2ND DOSE @               | 📓 Add to Wait List 👻                                                                               | O Mark as Confirmed |
| sorance<br>one)<br>factive Dates<br>one) | Procedure<br>MODERNA SARS-COV-2 VACCINE 2ND DOSE APPT<br>Notes<br>2nd dose<br>Patient Instructions |                     |

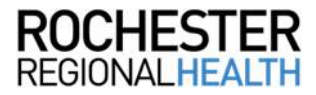

Revised 12/2020 EPIC Version May 2020

| Detailed View Travel Screening | Appt Desig DCP Claim Info Referrais Benefits Pt Prefs | Y D<br>Patient FYI Family Looi | ා<br>kup Reg History Auth/Cert | Linkage Autg/Cert Benefit Col | الع<br>Iedion Comm Prefs IFS ( | Diptions        |  |
|--------------------------------|-------------------------------------------------------|--------------------------------|--------------------------------|-------------------------------|--------------------------------|-----------------|--|
| 🖙 Covid, Eight                 | DEMOGRAPHICS                                          |                                |                                |                               |                                |                 |  |
| 👺 Visit Info                   | Covid, Eight                                          |                                |                                |                               |                                |                 |  |
| Provider Informati             | Male   12/18/1958 (61 yrs)   xxx-4493   MRN: 60018019 |                                | CSN: 360040447                 |                               |                                |                 |  |
| Secuments 5                    | Demographics No address on file                       | file Home:                     |                                |                               |                                |                 |  |
|                                |                                                       |                                | Work                           |                               |                                |                 |  |
|                                |                                                       | Mobile:                        |                                |                               |                                |                 |  |
|                                |                                                       | Email:                         |                                |                               |                                |                 |  |
|                                | PCP: 5 No General PCP                                 |                                | Employment: None               |                               |                                |                 |  |
|                                |                                                       |                                |                                |                               |                                |                 |  |
|                                | Patient Contacts                                      |                                |                                |                               | Showing 0 of 0                 |                 |  |
|                                | Religion:                                             |                                | Mother's                       | s Maiden Name:                |                                |                 |  |
|                                | Affiliation:                                          |                                |                                |                               |                                |                 |  |
|                                | 1                                                     |                                |                                |                               |                                |                 |  |
|                                | FQHC Form                                             |                                |                                |                               |                                |                 |  |
|                                | GUARANTORS & COVERAGES                                |                                |                                |                               |                                | 4 Add Guarantor |  |
|                                | No guarantors are assigned to this patient            |                                |                                |                               |                                |                 |  |
|                                | e+ Click here to add a guarantor                      |                                |                                |                               |                                |                 |  |
|                                | ENCOUNTER INFO                                        |                                |                                |                               |                                |                 |  |
|                                | Payment Information                                   |                                |                                |                               |                                |                 |  |
|                                | Copay due:                                            | 0.00                           | Copay paid:                    |                               | 0.00                           |                 |  |
|                                | Prepay due:                                           | 0.00                           | Prepay paid:                   |                               | 0.00                           |                 |  |
|                                | 1                                                     |                                |                                |                               |                                |                 |  |
|                                |                                                       |                                |                                |                               |                                |                 |  |
|                                |                                                       |                                |                                |                               |                                |                 |  |

5. Complete any necessary registration fields, then click Finish.

### Appt Request Workqueue (1<sup>st</sup> dose only)

It's necessary to link the order in the system to the scheduled appointment to make sure all orders placed have been given.

1. In Chart Search, search Workqueue List.

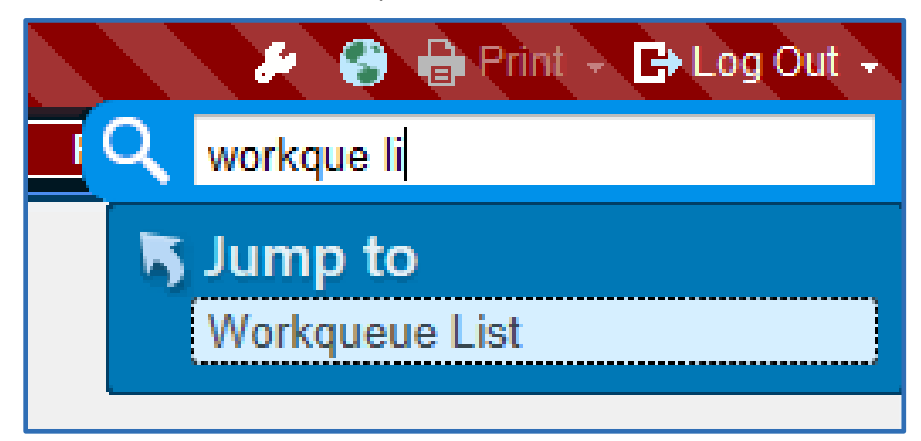

2. From the *Appt Requests* tab, double-click the **COVID-19 Vaccinations Needing Scheduling** workqueue.

| Workqueue List - Appt Requests - Showing All Workqueues                      |                                                                             |           |  |  |  |  |  |  |  |  |  |
|------------------------------------------------------------------------------|-----------------------------------------------------------------------------|-----------|--|--|--|--|--|--|--|--|--|
| 🔁 Refresh 🔋 Open 🔋 Regort 对 Export 🛛 🛪 Show All 🔻 New Filter 🛔 My WQs 🌟 Eavs |                                                                             |           |  |  |  |  |  |  |  |  |  |
| 🛗 Appt Requests 🗞 Charge Router Review 🕴 Patient 🍄 Referral/Authorization    | Appt Requests The Charge Router Review in Patient in Referral/Authorization |           |  |  |  |  |  |  |  |  |  |
| F ID Name Service Area                                                       | Active Count Active                                                         | WQ Status |  |  |  |  |  |  |  |  |  |
| 1 Yes                                                                        |                                                                             |           |  |  |  |  |  |  |  |  |  |

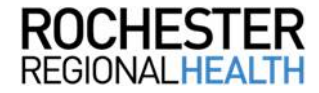

3. Highlight the appropriate patient and click **Appt Desk**.

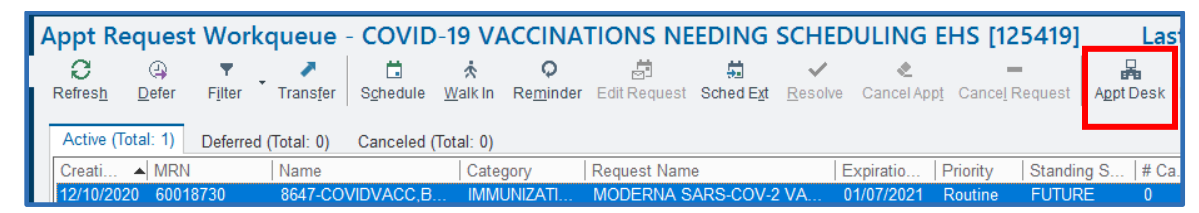

4. Right-click on the scheduled COVID-19 vaccine appointment and click Link Requests.

| Appointment Desk                    | Ho i Do i tor               |                            |                |                            | 0 Z X              |
|-------------------------------------|-----------------------------|----------------------------|----------------|----------------------------|--------------------|
| . Make Appl 😤 Waik III . Schedule ♥ | B Reports + P Reports + Pau | ent Options • 🕞 Printing • |                | Check In                   | Label              |
| Patient Summany (Edit)              |                             |                            |                | Cancel Check In            | No Show/Reschedule |
|                                     | 1001                        | 00040700                   |                | Check Out                  | Benefit Collection |
| 8647-Covidvacc, Bulk1               | MKN:                        | 60018730                   | Sex: Female    | Sign In                    |                    |
|                                     | DOB:                        | 12/10/1994                 | Age: 26 yrs    | Cancel Sign In             |                    |
|                                     | SSN:                        |                            | Lang:<br>Work: | Cancel/Reschedule          |                    |
|                                     | nome.                       |                            | WOIK.          | Change Appointment         |                    |
|                                     | Temporary Address:          |                            |                | Add Appt to Wait List      |                    |
|                                     | Confidential Address:       |                            |                | Reg Appointment Contact    |                    |
|                                     |                             |                            |                | Edit Appointment Info      |                    |
|                                     |                             |                            |                | Edit Appointment Notes     |                    |
|                                     |                             |                            |                | Edit EOD Status List       |                    |
|                                     |                             |                            |                | Order Entry                |                    |
|                                     |                             |                            |                | Order Review               |                    |
| Euture Active Requests              |                             |                            |                | Release Order              |                    |
| Encounter Date Time                 | Arrive By Appt Visit Type   | Provider                   | Dept           | Link Requests              |                    |
| 12/10/2020 Thu 10:00 A              | 10:00 AM 15 COVID-19        | RGH COVID VACCINE          | RGHEH          | Link Appointments          |                    |
|                                     | VACCINE<br>[117002604]      | CLINIC [G02513]            | [864/01002]    | Copy into Make Appointment |                    |
|                                     |                             |                            |                | Assign Referral            |                    |

5. Check the *Linked* box to link the order with the scheduled appointment and click **Accept**.

| Link Appointment to Re      | equests               |                     |               |             |               |               |               | ?      | ×   |
|-----------------------------|-----------------------|---------------------|---------------|-------------|---------------|---------------|---------------|--------|-----|
| ← - C H B B ∞               |                       |                     |               |             |               |               |               | Þ      | Ð   |
| Appointment Information     |                       |                     |               |             |               |               |               |        | ^   |
| Name: 8                     | 3647-Covidvacc, Bulk  | 1                   | MRN:          |             | 60018730      |               |               |        |     |
| Date: 1                     | 12/10/2020            |                     | Status:       |             | Sch           |               |               |        |     |
| Time: 1                     | Time: 10:00 AM        |                     | Length:       |             | 15            |               |               |        |     |
| Visit Type: 0               | COVID-19 VACCINE      | [117002604]         | Copay:        |             | \$0.00        |               |               |        |     |
| Provider: 0                 | Clinic, Rgh Covid Vac | cine                |               |             |               |               |               |        |     |
| Department:                 | EMPLOYEE HEALTH       | RGH                 | Arrival Loca  | ition:      |               |               |               |        |     |
| Referring Provider:         |                       |                     | CSN:          |             | 360040384     |               |               |        | ~   |
| Notes:                      |                       |                     |               |             |               |               |               |        |     |
| Linked F/S P Proc/Visit Ty  | rpe                   | Requesting Provider | Creation Date | Expire Date | Appt Req Date | Class         | Request Notes | C      | ate |
| MODERNA :                   | SARS-COV-2 VA         |                     | 12/10/2020    | 01/07/2021  | 12/31/2020    | Clinic Perfor |               | 11     | имг |
|                             |                       |                     |               |             |               |               |               |        |     |
|                             |                       |                     |               |             |               |               |               |        |     |
| <                           |                       |                     |               |             |               |               |               |        | >   |
| Show all available requests |                       |                     |               |             |               | Expand        | Accent        | Cancel |     |
|                             |                       |                     |               |             |               | Lypano        | Accept        |        |     |

The clipboard icon indicates the order is now linked with the visit.

| Encounter Date | Time    | Arrive By | Appt | Visit Type                         | Provider                             | Dept                 | Appt Notes | ORD | RFL |
|----------------|---------|-----------|------|------------------------------------|--------------------------------------|----------------------|------------|-----|-----|
| 12/10/2020 Thu | 10:00 A | 10:00 AM  | 15   | COVID-19<br>VACCINE<br>[117002604] | RGH COVID VACCINE<br>CLINIC [G02513] | RGHEH<br>[864701002] |            | Ê   |     |

## Remember

The COVID-19 vaccine should be part of the Employee Medical Record if it is administered through Employee Health.

## Questions

For questions on Care Connect, call (585) 922-HELP.

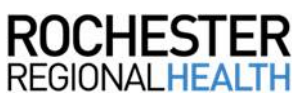